# **MODE OPERATOIRE**

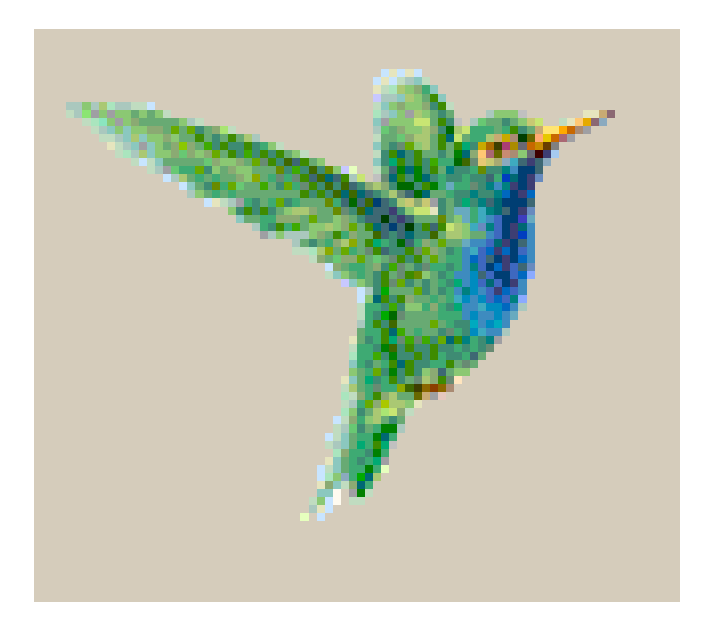

# CIEL

## COMPTABILITE

# **VERSION EVOLUTION**

## **BTS PME PMI**

# TABLE DES MATIERESD'après le référentiel BTS PME PMI

| Savoir mettre en route le logiciel Ciel Comptabilité            | 3  |
|-----------------------------------------------------------------|----|
| Savoir charger le logiciel                                      | 3  |
| Savoir ouvrir ou créer un dossier (une société)                 | 3  |
| Savoir restaurer un dossier                                     | 5  |
| Savoir sauvegarder un dossier                                   | 7  |
| Savoir travailler sur la société exemple.                       | 8  |
| Savoir quitter le logiciel.                                     | 9  |
| OPERATIONS COURANTES                                            | 10 |
| Savoir paramétrer la société                                    | 10 |
| Savoir saisir un écriture                                       | 12 |
| Savoir éditer des écritures                                     | 14 |
| Savoir corriger une écriture comptable (modification simple)    | 16 |
| Savoir contre passer une écriture.                              | 17 |
| Savoir valider une écriture                                     | 18 |
| Savoir valider l'ensemble d'un brouillard.                      | 19 |
| Savoir saisir un règlement                                      | 20 |
| Savoir créer et consulter des journaux.                         | 21 |
| Savoir créer des comptes dans le plan comptable.                | 22 |
| Savoir consulter les comptes dans le Plan comptable.            | 24 |
| Savoir supprimer un compte                                      | 25 |
| Savoir supprimer un journal.                                    | 25 |
| Savoir supprimer une écriture.                                  | 25 |
| Savoir éditer une balance                                       |    |
| Savoir rechercher une information : utilisation du grand livre. |    |
| Savoir éditer la déclaration de TVA                             | 29 |
| Opérations de fin d'exercice                                    |    |
| Savoir éditer un bilan et le compte de résultat.                |    |

### Savoir mettre en route le logiciel Ciel Comptabilité

#### Savoir charger le logiciel

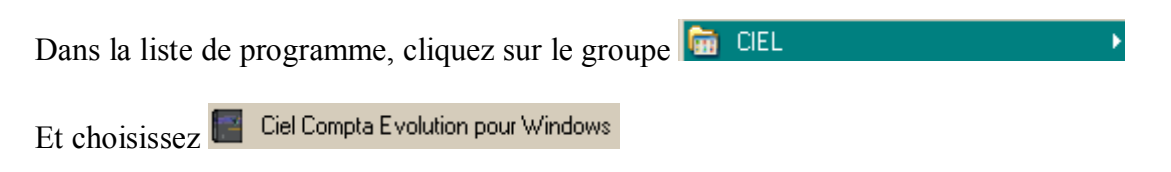

#### Savoir ouvrir ou créer un dossier (une société)

La fenêtre suivante s'ouvre :

| Ciel Compta Evolution V2.00 - Mot de passe Ø N?                | e - Réseau 🔀              |                                                                               |
|----------------------------------------------------------------|---------------------------|-------------------------------------------------------------------------------|
| Sélectionnez la société dans la liste ci-dessous :             | 1                         | Choisir <b>nouvelle</b><br>en cliquant sur la<br>flèche et cliquer<br>sur ok. |
| Société : SOCIETE EXEMPLE                                      | /                         |                                                                               |
| Date :<br>Aucune><br>Anouvelle><br>FULGOR<br>Société FULGOR SA | ✓ <u>0</u> k<br>★ Annuler |                                                                               |
| VISUAL                                                         |                           |                                                                               |

la fenêtre suivante apparaît :

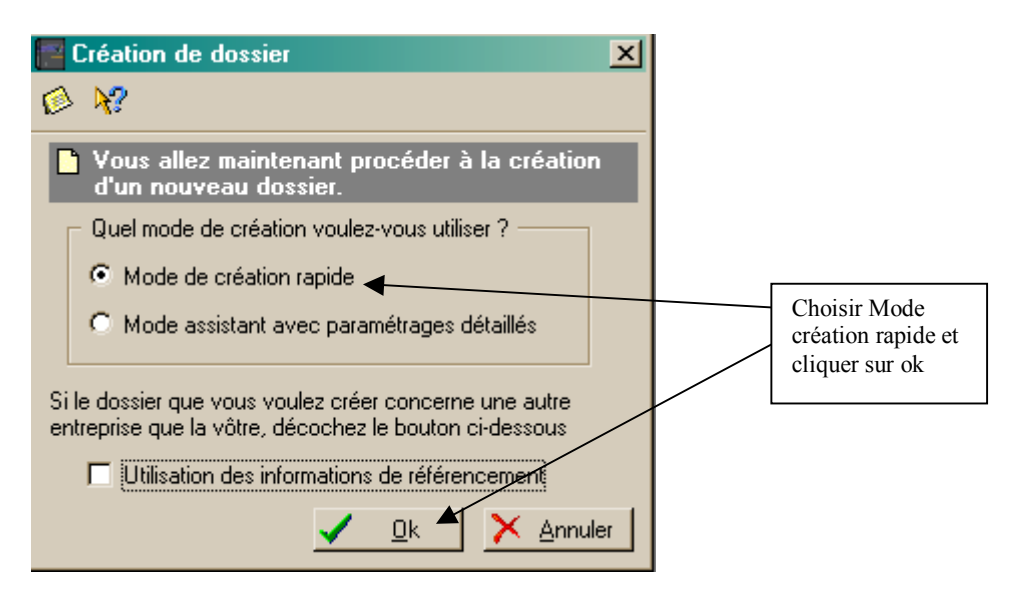

#### Vous obtenez :

| 🚰 Création rapide d'un                                                       | nouveau dossier                                                                                                    | ×      |                                                                                                    |
|------------------------------------------------------------------------------|----------------------------------------------------------------------------------------------------|--------|----------------------------------------------------------------------------------------------------|
| Ø 😽                                                                          |                                                                                                    |        |                                                                                                    |
| Cette fenêtre permet de<br>d'une nouvelle société.<br>au menu Dossier - Modi | saisir les informations minimums en vue de la création<br>Les informations complémentaires seront renseignées<br>ïier |        |                                                                                                    |
| Caractéristiques —                                                           |                                                                                                    |        |                                                                                                    |
| Répertoire : SA                                                              | EST                                                                                                    |        |                                                                                                    |
| Raison sociale : SA                                                          | TEST NOM DE L'ETUDIANT                                                                                                |        | Tapez la raison sociale. Le<br>nom du répertoire sera le                                                                                                    |
| – Dates d'exercices –                                                        |                                                                                                    |        | même que la raison sociale                                                                                                    |
| Du                                                                           | 01/01/2005 💌 au: 31/12/2005 💌                                                                                         |        |                                                                                                    |
| Monnaie de tenue -                                                           | <ul> <li>Je souhaite tenir ma comptabilité en Francs</li> <li>Je souhaite tenir ma comptabilité en Euros</li> </ul>   |        | Remarque : 2 sociétés sur le même poste<br>ne peuvent avoir le même répertoire. Il<br>faut donc saisir des raisons sociales<br>différentes pour chaque étudiant.<br>Ajouter un chiffre au nom du<br>répertoire : exemple SATEST05 |
| <u>M</u> ode avancé                                                          | 🗸 <u>O</u> k 🔀 🗡 Ar                                                                                                   | nnuler |                                                                                                    |

Cliquez sur Ok.

# Le répertoire se crée sur le disque dur de la station, et ciel copie à l'intérieur les fichiers de base de la société.

| Création de la société en cours  | × |
|----------------------------------|---|
|                                  |   |
| Indexation des bases de donnees. |   |
| Compactage des bases de données. |   |
|                                  |   |
|                                  |   |
|                                  |   |
|                                  |   |
|                                  |   |

La société s'ouvre : vous êtes dans une société vide. Vous êtes dans la société SA TEST 🛿 Ciel Compta Evolution pour Windows Réseau SA TEST NOM DE L'ETUDIANT - MAITRE Version réservée à l'enseigne <u>U</u>tilitaires <u>D</u>ossier <u>S</u>aisies <u>T</u>raitements <u>B</u>ases <u>E</u>tats Internet <u>F</u>enêtres 2 fact, client ₿? È 1 3 **#**€ calculette encaissement liste des écritures plan comptable ouvrir sauvegarde aide saisie kilomètre

#### Savoir restaurer un dossier

Pour ouvrir le travail de l'étudiant, il est nécessaire de restaurer un fichier de sauvegarde.

Menu, Utilitaires, choisissez Restauration

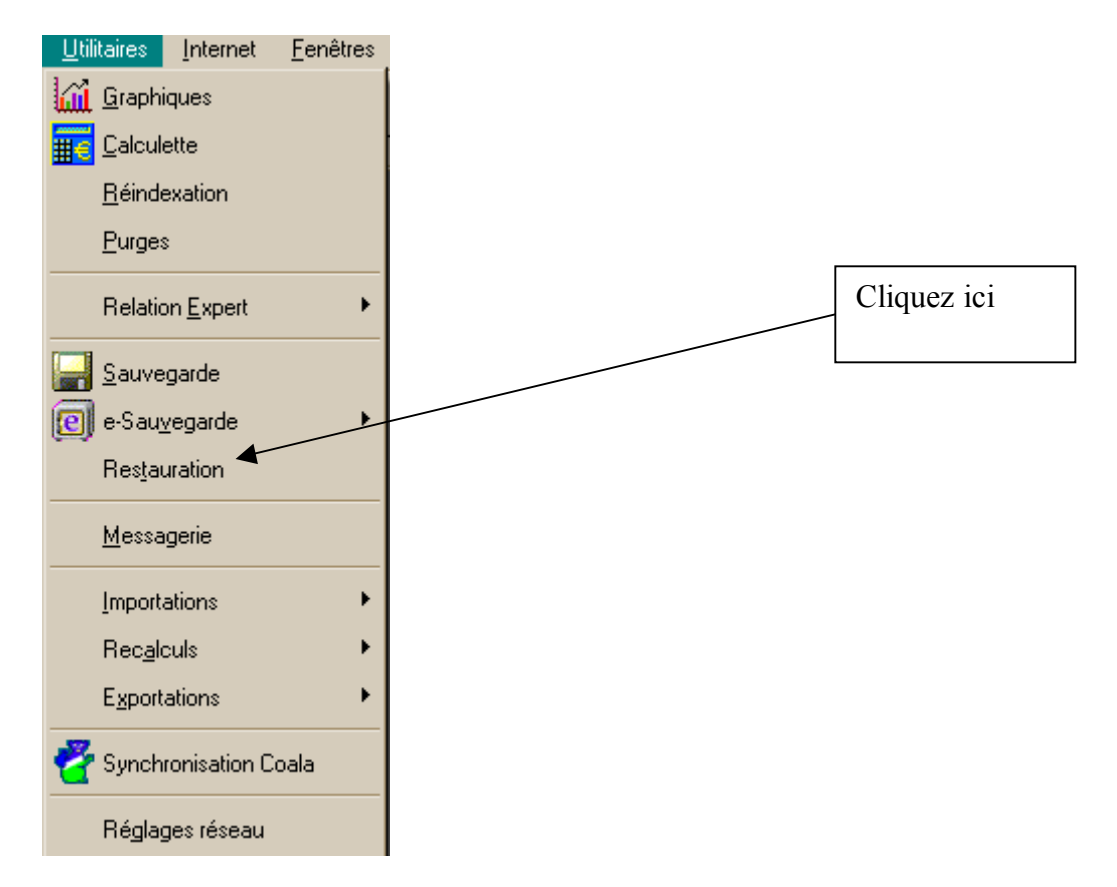

Vous obtenez le menu suivant :

| Restauration compressée              |                                                                                                    |
|--------------------------------------|----------------------------------------------------------------------------------------------------|
| Compressée Standard                  | Cliquez sur la flèche et<br>choisissez le répertoire de<br>stockage de la sauvegarde<br>du travail de l'étudiant.<br>Sur un réseau, le nom du<br>dossier est généralement la<br>lettre P : |
| <u>√</u> <u>Ω</u> k <u>≻</u> Annuler |                                                                                                    |

On cherche un fichier de type WK date. AHC

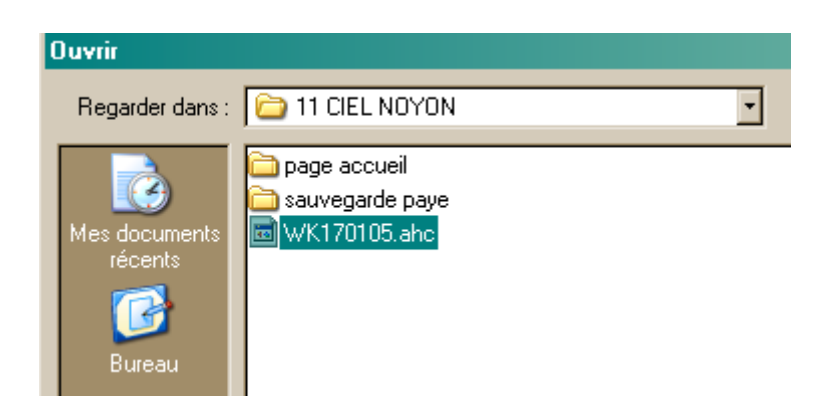

Choisir ce fichier et cliquez sur ouvrir et OK. La restauration commence.

La fenêtre de confirmation suivante s'affiche :

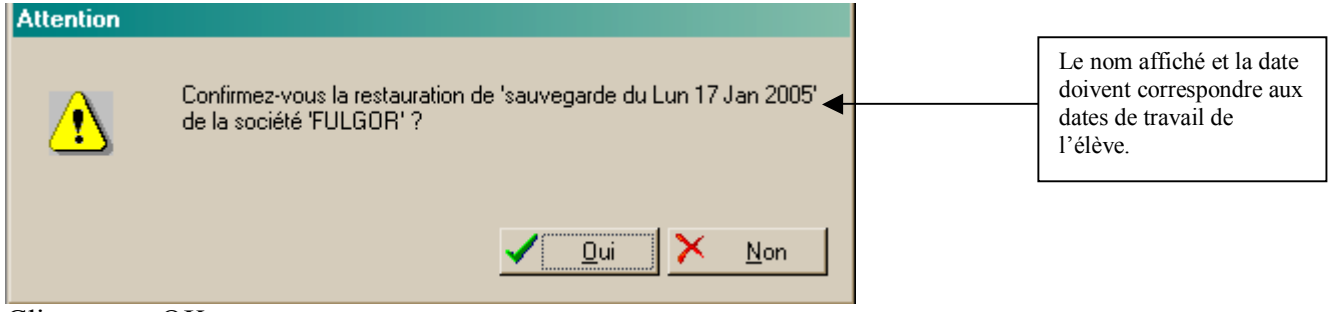

Cliquez sur OK.

La fenêtre suivante s'affiche :

| Attention |                                                       |
|-----------|-------------------------------------------------------|
| <u>.</u>  | Voulez-vous restaurer les coordonnées de la société ? |
|           | <u>✓ </u> <u>D</u> ui <mark>× N</mark> on             |

Cliquez sur oui.

La fenêtre suivante s'affiche pour vous indiquez que la restauration est terminée.

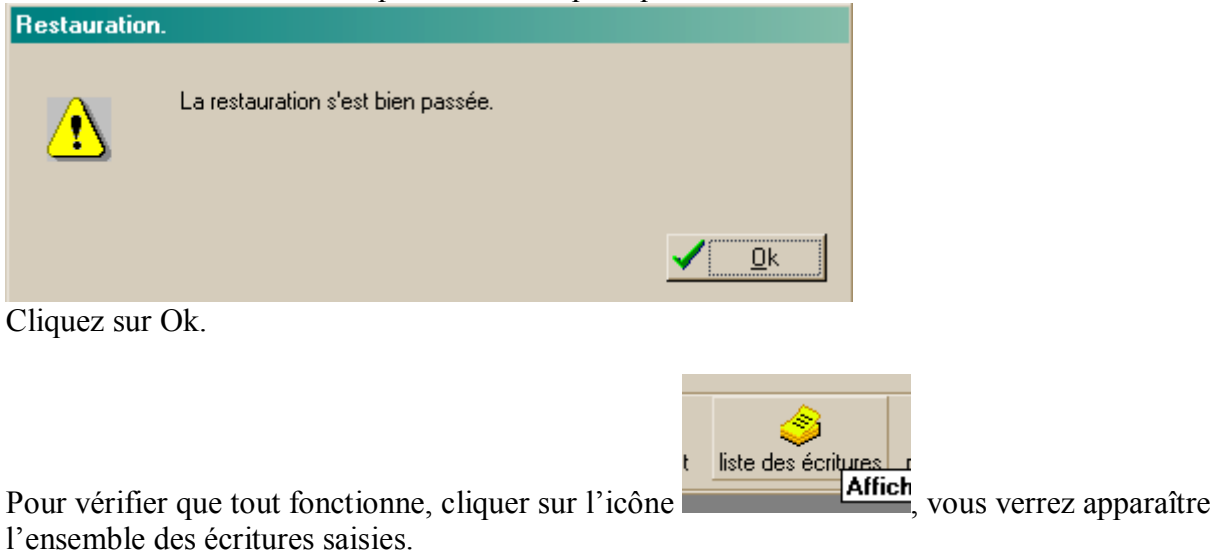

### Savoir sauvegarder un dossier

Pour sauvegarder un dossier :

#### Menu, Utilitaires, Sauvegarde.

| <u>U</u> tilitaires      | Internet | <u>F</u> enêtres |  |  |  |
|--------------------------|----------|------------------|--|--|--|
| Graph                    | iques    |                  |  |  |  |
| <u>∰€</u> <u>C</u> alcul | ette     |                  |  |  |  |
| <u>R</u> éindexation     |          |                  |  |  |  |
| <u>P</u> urges           |          |                  |  |  |  |
| Relation <u>E</u> xpert  |          |                  |  |  |  |
| Sauvegarde               |          |                  |  |  |  |
| 👩 e-Sau                  | vegarde  | •                |  |  |  |
| Res <u>t</u> auration    |          |                  |  |  |  |

Vous obtenez la fenêtre suivante :

| Sauvegarde compressée                                                                                                    |                                                                                                    |
|----------------------------------------------------------------------------------------------------|----------------------------------------------------------------------------------------------------|
| Image: Compressee     Image: Compressee       Image: Compressee     Image: Compressee       Image: Compressee | Choisissez le lieu de stockage.<br>Sur le réseau par défaut la lettre<br>P : correspond au répertoire de<br>l'étudiant. |
| 🗸 <u>O</u> k 🔀 <u>A</u> nnuler                                                                                                    |                                                                                                    |

Cliquez sur OK.

#### Savoir travailler sur la société exemple.

Si la restauration du travail de l'élève est impossible : fichier de sauvegarde WKdate.AHC vide ou absent, il est nécessaire d'interroger sur la société exemple.

Ouvrir la société exemple : *méthodologie*.

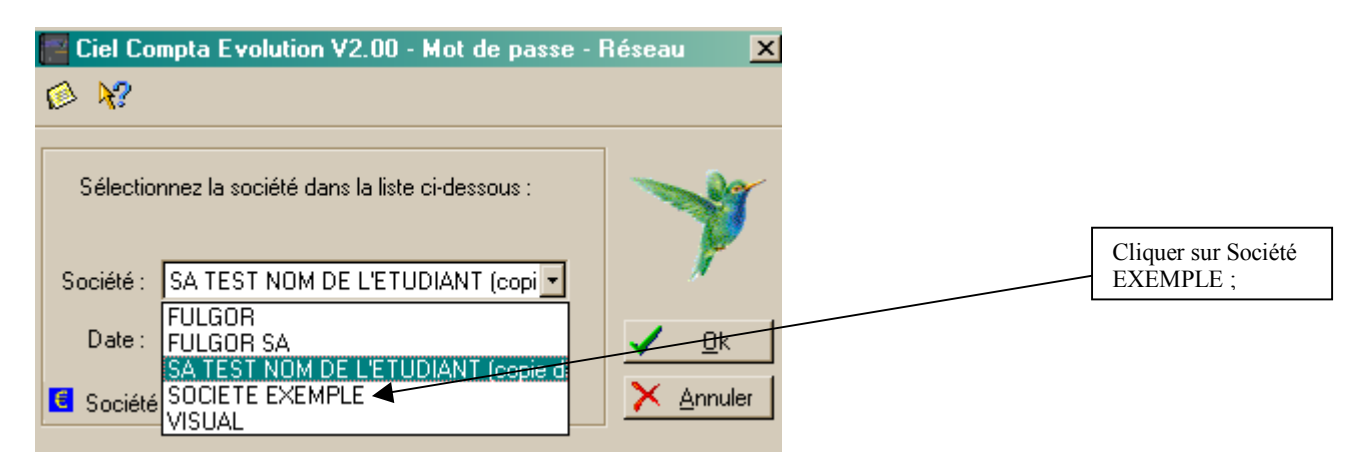

Vous pouvez obtenir la fenêtre suivante sur ciel Evolution. Fermez cette fenêtre. Elle inutile dans le cas qui nous intéresse.

| C:\CIEL\WCPTA\0000000\temp\infos.htm - Microsoft Int                                                                                                    | ternet Explorer          |                                                                 |
|----------------------------------------------------------------------------------------------------|--------------------------|-----------------------------------------------------------------|
| Fichier Edition Affichage Favoris Outils ?                                                                                                    |                          |                                                                 |
| 🕙 Précédente 🔹 🕥 👻 📓 🏠 🔎 Rechercher                                                                                                    | ☆ Favoris   Média 🎸      | 3) 😞 • 😓 🛛 • 🛄 📕                                                |
| Adresse 🙋 C:\CIEL\WCPTA\00000000\temp\infos.htm                                                                                                    |                          | 🖌 Assistant Web 🌒 🗸 Norton An                                   |
| Google - 👘 Recherche Web 🔸                                                                                                    | 🛛 🚿 🛛 🗗 9 bloquée(s) 🛛 🛃 | Options 🥒                                                       |
| SOCIETE EXEMPLE           11 RUE DE CAMBRAI           75017 PARIS CEDEX 19           Tél: 01 55 26 33 00           Fax: 01 55 26 33 34           E-Mail:           Site Web: HTTP://WWW.CIEL.COM |                          |                                                                 |
| Tableau de bord                                                                                                    |                          | Information du jour                                             |
| Mes Clients me doivent                                                                                                    | 8 639.89                 |                                                                 |
| Je dois à mes Fournisseurs                                                                                                    | -125 110.79              | En cliquant sur ce lien vous accédez à des informations concern |
| Mon Solde en Banque                                                                                                    | -42 373.94               | votre entreprise                                                |
| Mon Solde en Caisse                                                                                                    | 2 347.55                 | • • • •                                                         |
| Mon résultat Comptable                                                                                                    | 182 997.23               |                                                                 |

La société exemple est prête pour l'interrogation.

| 📄 Ciel (        | Compta              | i Evolutio        | n pour | Window        | s Résea       | u S/JCIE                         | TE EXEMP        | LE MAITRE        | - Version réserv | ée à l'enseignem    | ent            |  |
|-----------------|---------------------|-------------------|--------|---------------|---------------|----------------------------------|-----------------|------------------|------------------|---------------------|----------------|--|
| <u>D</u> ossier | <u>S</u> ais        | es <u>T</u> raite | ements | <u>B</u> ases | <u>E</u> tats | <u>U</u> tilit <del>aire</del> : | <u>Internet</u> | <u> </u>         |                  |                     |                |  |
|                 | rir sa              | auvegarde         | c      | alculette     | kan aide      |                                  | iact. client    | saisie kilomètre | encaissement     | Iiste des écritures | plan comptable |  |
| Sai             | sies<br>A<br>Client |                   |        |               |               |                                  |                 |                  |                  |                     |                |  |

### Savoir quitter le logiciel

Pour quitter Ciel comptabilité, il suffit de choisir le menu :

| <u>D</u> ossier   | <u>S</u> aisies | Ī |  |
|-------------------|-----------------|---|--|
| 彦 <u>O</u> uvri   |                 |   |  |
| 🕌 <u>F</u> erm    | er              |   |  |
| Nouv              | /eau            |   |  |
| Modifier          |                 |   |  |
| <u>S</u> upprimer |                 |   |  |
| Dupli D           | quer            |   |  |
| <u>U</u> tilisa   | ateurs          |   |  |
| <u>P</u> réfé     | rences          | • |  |
| Quitte            | er              |   |  |

Le logiciel vous demande confirmation de la sauvegarde.

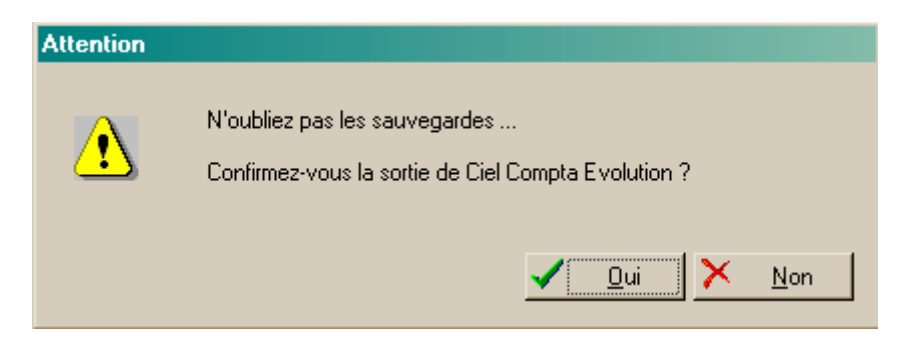

Cliquez sur Oui. Le logiciel se ferme.

## **OPERATIONS COURANTES**

### Savoir paramétrer la société.

Le paramétrage de la société se fait à partir du Menu Dossier, Modifier.

| <u>D</u> ossier | <u>S</u> aisies | <u> </u> |
|-----------------|-----------------|----------|
| 彦 <u>O</u> uvr  | ir              |          |
| 道 <u>F</u> erm  | er              | ł        |
| Nouv            | veau            |          |
| 🛅 <u>M</u> odi  | fier            |          |
| <u>S</u> upp    | orimer          |          |
| <u> D</u> upl   | iquer           |          |
| <u>U</u> tilis  | ateurs          |          |
| <u>P</u> réfé   | érences         | •        |
| <u>Q</u> uitt   | er              |          |

Vous obtenez la fenêtre suivante :

| 🚰 Coordonnées de la société 🛛 🔀 |   |                                                                        |                                                                              |  |  |  |
|---------------------------------|---|------------------------------------------------------------------------|------------------------------------------------------------------------------|--|--|--|
| 🙆 😽                             |   |                                                                        |                                                                              |  |  |  |
|                                 |   | Indiquez dans cette première éta                                       | pe, les coordonnées et l'identification de votre société. Le                 |  |  |  |
|                                 |   | répertoire de création de votre so<br>sociale, mais vous pouvez le moi | ciété prendra par défaut les 8 premiers caractères de la raison —<br>Jifier. |  |  |  |
| de la société                   |   | ATTENTION ! le répertoire ne p                                         | ourra plus être modifié une fois la société créée.                           |  |  |  |
|                                 |   | Répertoire : SATE                                                      | GT                                                                           |  |  |  |
| Paramétrage                     |   | Raison Sociale : SA TE                                                 | ST NOM DE L'ETUDIANT                                                         |  |  |  |
| de la monnaie                   |   | Adresse :                                                              |                                                                              |  |  |  |
| 12                              |   |                                                                        |                                                                              |  |  |  |
| Paramétrage<br>des décimales    |   | Code Postal :                                                          | Ville :                                                                      |  |  |  |
| 200                             |   | Etablissement :                                                        |                                                                              |  |  |  |
| Dates                           |   | Téléphone :                                                            | Télécopie :                                                                  |  |  |  |
| d'exercice                      |   | SIRET :                                                                | Code APE :                                                                   |  |  |  |
| 100                             |   | Code société :                                                         | N° Identification CEE :                                                      |  |  |  |
| Paramétrage<br>des comptes      |   | E-Mail :                                                               | ▼                                                                            |  |  |  |
| 4XX<br>SXX                      |   | Internet :                                                             | ×                                                                            |  |  |  |
| Racines de                      |   |                                                                        |                                                                              |  |  |  |
| compte e                        | - |                                                                        |                                                                              |  |  |  |
|                                 |   |                                                                        | 🗸 <u>O</u> k 🔀 Annuler                                                       |  |  |  |

Vous pouvez modifier les coordonnées de la société.

Les dates d'exercices et de saisie posent quelquefois des problèmes. Les activités des étudiants sont menées sur les années antérieures, il est nécessaire de mettre en adéquation, la date de saisie prévue et celle utilisée.

| 🔚 Dates d'exercice           | ×                                                                                                    |
|------------------------------|----------------------------------------------------------------------------------------------------|
| ø                            |                                                                                                    |
| de la monnaie                |                                                                                                    |
| Paramétrage<br>des décimales | Indiquez vos dates d'exercice.<br>L'exercice N correspond à l'exercice comptable en cours, c'est-à-dire à l'exercice<br>sur lequel vous allez effectuer vos saisies. |
| Dates<br>d'exercice          | Exercice N du : 01/01/2005 V Au 31/12/2005 V                                                                                                    |
| Paramétrage<br>des comptes   | Exercice N+1 du : 01/01/2006 V Au 31/12/2006 V                                                                                                    |
| Racines de                   | Toutes les écritures dont la date n'est pas comprise dans cette période ne seront<br>pas acceptées par le logiciel.                                                  |
|                              | Période de Saisie du : 01/01/2005 ▼ Au 31/12/2006 ▼                                                                                                    |
| Valeurs par<br>défaut        |                                                                                                    |
|                              | 🗸 🛛 🔀 🗡 Annuler                                                                                                    |

Si les noms de journaux sont à modifier, c'est ici que vous pourrez le faire.

Attention, vous ne pouvez pas changer de nom de journal si vous n'avez pas crée le nouveau journal.

Exemple : Vous voulez utilisez pour le journal de Achats (HA) au lieu de AC, il faut d'abord créer ce journal HA, venir modifier les paramètres et ensuite supprimer le journal AC . Remarque pour créer un journal, il faut aller dans le menu, BASES, Journaux, créer (voir Savoir créer un journal).

| 🔚 Valeurs par défau                                          | ×                                                                                                    |
|--------------------------------------------------------------|----------------------------------------------------------------------------------------------------|
| ø                                                            |                                                                                                    |
| Paramétrage<br>des comptes                                   | Cette étape permet le paramétrage des journaux et des comptes qui vous seront proposés<br>automatiquement lors des saisies guidées et des traitements.<br>Les valeurs par défaut pourront être modifiées au moment des saisies et des traitements.                                                                                                    |
| Racines de<br>compte e<br>Valeurs par<br>défaut<br>Fiscalité | Comptes         Report à nouveau:         Report à nouveau:         110000         Gains de change:         766000         Pertes de change:         666000         Produits exceptionnells:         770000         Charges exceptionnelles:         670000         Différence de conversion actif:         476000         Différence de conversion passif:         477000         Escompte obtenu:         765000 |
| Ecart de<br>conversion                                       | Ţ<br>Ţ<br>Ūk ≯ Annuler                                                                                                    |
| Pour le reste, g                                             | ardez les paramètres par défaut.                                                                                                    |

BTS AGPME – Mode opératoire Ciel comptabilité (mai 2005)– Pierre TASSION 11

#### Savoir saisir une écriture

La saisie peut se faire dans différents modes (voir menu ci-dessous). Le plus courant est le mode de saisie standard.

Exemple : Achat de marchandises pour un montant de 10000 € HT le 15 janvier par le fournisseur Albert

|                                        | <u>S</u> a | isies         | <u>T</u> raitements       | <u>B</u> ases | <u>E</u> I         |            |     |                         |        |             |    |
|----------------------------------------|------------|---------------|---------------------------|---------------|--------------------|------------|-----|-------------------------|--------|-------------|----|
| [                                      | Ĉ          | Fact          | ure Client <u>r</u> apide | e             |                    |            |     |                         |        |             |    |
|                                        | Ê          | F <u>a</u> ct | ure Fournisseur           | rapide        |                    |            |     |                         |        |             |    |
|                                        | Ê          | Enca          | aisser un mon <u>t</u> a  | nt            |                    |            |     |                         |        |             |    |
|                                        |            | Fact          | ure <u>C</u> lient        |               |                    |            |     |                         |        |             |    |
|                                        |            | Fact          | ure <u>F</u> ournisseur   |               |                    |            |     |                         |        |             |    |
|                                        |            | <u>E</u> nca  | aissement                 |               |                    |            |     |                         |        |             |    |
|                                        |            | _<br>Paie     | ment                      |               |                    |            |     |                         |        |             |    |
|                                        | SS.        | Saisi         | e <u>S</u> tandard        |               |                    |            |     |                         |        |             |    |
| ľ                                      | νοι        | ıs ob         | tenons la g               | rille de      | e saisie suivar    | nte :      |     | Saisir la da<br>facture | ate de |             |    |
| HA, car il                             |            | Saisie        | standard en               | Euros         |                    |            |     |                         |        | l l         |    |
| s'agit d'un<br>achat de<br>marchandise | s          | ₩?            | 8   <del>-</del> 01       | ntitulé libr  | re – 🕫 Calcul manu | Jel        |     |                         |        |             |    |
| VT pour une vente                      |            | urra <b>k</b> | HA                        | •             | Date d'Ecriture:   | 15/01/2003 | •   | Pièce N*:               | 1      |             |    |
|                                        |            | ellé:         | FACTURE ALB               | ERT           |                    |            |     |                         |        |             | -  |
|                                        |            | Compte        |                           | Libel         | llé                | Débit      | Cre | édit                    | Paim.  | Echéance    | N* |
|                                        | 60         | 7000          | FACTURE AL                | BERT          |                    | 10000.00   |     |                         |        |             |    |
|                                        | 44         | 5664          | FACTURE AL                | BERT          |                    | 1960.00    |     |                         |        |             |    |
|                                        | 1/10       | 1000          | EACTINE AL                | DEDT          |                    |            |     | 11000.00                | -      | 110/02/2002 | 11 |

Si vous cherchez un numéro de compte particulier, tapez le ou les premiers chiffres du compte puis tapez \*.

Le plan comptable apparaît.

| 📰 Saisie standard en Euros     |                   |
|--------------------------------|-------------------|
| 🐼 😿 🍯 📋 🐟 İntitulê libi        | e 📲 Calcul manuel |
|                                | _                 |
| Journal: HA                    | Date d'Ecriture:  |
| Libelé: FACTURE ALBERT         |                   |
| Compte Libe                    | lić .             |
| 607000 FACTURE ALBERT          |                   |
| 445600 FACTURE ALBERT          |                   |
| taxes sur le ca deductibles    | 445600            |
| tva sur immo. 2.1%             | 445621            |
| tva sur immo. 5.5%             | 445622            |
| tva sur immo. 8.5%             | 445623            |
| tva sur immo. 19.6%            | 445624            |
| tva transferee par d'autres et | 445630            |
| tva deductible 2.1%            | 445661            |
| tva deductible 5.5%            | 445662            |
| tva deductible 8.52            | 445653            |
| tva deduccible 19.62           | 443664            |
|                                | cherche rapide.   |
|                                |                   |

Ici, j'utilise le compte 401 de regroupement, il est possible de créer un compte particulier pour le client Albert.

Si ou lieu de 401, on tape 401001, une fenêtre indique :

| Attention |                                            |
|-----------|--------------------------------------------|
|           | Ce compte n'existe pas                     |
|           | <u>C</u> réer <u>L</u> iste <u>Annuler</u> |

Si vous cliquez sur créer, vous obtenez :

| Comptes: consultation                                                 |                                                                    |
|-----------------------------------------------------------------------|--------------------------------------------------------------------|
| The 🕼 🚀                                                               |                                                                    |
| Désignation<br>Compte: 401001 Intitulé: FOURNISSEUR ALBERT 05/04/2005 | Tapez ici le nom du<br>fournisseur.                                |
| Options Tiers Contact Divers Graphiques Cumuls Soldes validés         |                                                                    |
| ✓ Lettrable     ✓ En devises     ✓ Utilisable     ✓ Relançable        | L'onglet Tiers, permet de<br>renseigner les<br>caractéristiques du |
| Saisie<br>I▼ N° de Pointage I▼ Echéance I Quantité                    | fournisseur                                                        |

Cliquez sur Valider pour, créer ALBERT dans la table fournisseur.

Puis de retour sur la grille de saisie standard, cliquez sur enregistrer.

#### Attention : faites la distinction entre brouillard et validation.

Brouillard, l'écriture est en attente, on peut la modifier.

**Validation**, l'écriture est validée, elle sort du brouillard pour être envoyer dans le journal correspondant. On ne peut plus la modifier, sauf contre-passation.

### Savoir éditer des écritures

Editer les écritures, c'est-à-dire les observer ou les modifier peut se faire de différentes manière.

Le plus simple :

Cliquez sur l'icône

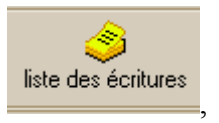

|               | Liste des écritures |              |                 |                           |           |                               |           |
|---------------|---------------------|--------------|-----------------|---------------------------|-----------|-------------------------------|-----------|
| <b>ک</b><br>ا | ک 💦 🤇 Lignes        | 5<br>louveme | ents Ì Ecriture | es analutiques ]          | L'é<br>de | ecriture revient e<br>saisie. | en grille |
|               | O Doubl             | le cliqu     | iez sur une     | écriture pour la modifier |           |                               |           |
|               | Devise 🕹            | Mvt 🌲        | Compte 🕹        | Intitulé                  | Débit     | Crédit                        | D &       |
|               |                     | 19           | 512000          | RGLT CHQ 541              | 133.52    |                               | 01/03.    |
|               |                     | 20           | 401000          | 1                         | 450.21    |                               | 30/04.    |
|               |                     | 20           | 512000          | 1                         |           | 450.21                        | 30/04.    |
|               |                     | 21           | 108000          | VERST ESPECES             |           | 2500.00                       | 05/04.    |
|               |                     | 21           | 530000          | VERST ESPECES             | 2500.00   |                               | 05/04.    |
|               |                     | 22           | 626000          | FRAIS POSTAUX             | 152.45    |                               | 05/04.    |
|               |                     | 22           | 530000          | FRAIS POSTAUX             |           | 152.45                        | 05/04.    |
|               |                     | 23           | 607000          | FACTURE ALBERT            | 100000.00 |                               | 15/01.    |
|               |                     | 23           | 445664          | FACTURE ALBERT            | 19600.00  |                               | 15/01.    |
|               |                     | 23           | 401001          | FACTURE ALBERT            |           | 119600.00                     | 15/01.    |
|               |                     | 24           | 401001          | CHEQUE ALBERT             | 52500.00  |                               | 20/01.    |
|               |                     | 24           | 512000          | CHEQUE ALBERT             |           | 52500.00                      | 20/01.    |
|               |                     |              |                 |                           |           |                               |           |
|               | <u> </u>            |              |                 |                           |           |                               |           |
| ľ             | Recherc             | her 🛛 🖄      | 🤿 Annuler filtr | e 🛃 Imprimer 🕞            |           |                               |           |

Vous obtenez la liste des écritures saisies et elle change de couleur dans la liste de écritures

La couleur verte et le grisé, indique que le mouvement numéro 23 est en grille de saisie.

|  | 22   | 530000 | FRAIS POSTAUX  |           | 152.45    | 05/04. |
|--|------|--------|----------------|-----------|-----------|--------|
|  | - 23 | 607000 | FACTURE ALBERT | 100000.00 |           | 15/01. |
|  | - 23 | 445664 | FACTURE ALBERT | 19600.00  |           | 15/01. |
|  | - 23 | 401001 | FACTURE ALBERT |           | 119600.00 | 15/01. |
|  | 24   | 401001 | CHEQUE ALBERT  | 52500.00  |           | 20/01  |

si je double clique sur ce mouvement 23, le message suivant apparaît.

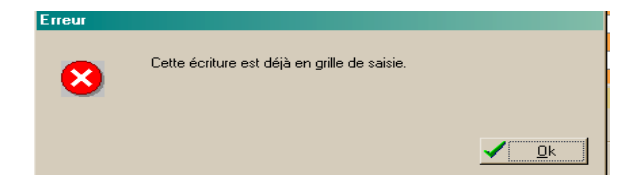

Pour revenir à l'état initial, il faut aller dans le Menu, *Saisie, saisie standard* et cliquer sur Brouillard. La grille de saisie se vide et le mouvement 23 reprend la couleur normal.

La couleur rouge indique que le mouvement numéro 23 est validé, on ne peut plus le modifier, on peut seulement l'oberver.

|  | 22   | 530000 | FRAIS PUSTAUX  |           | 102.40    | 05704. |  |
|--|------|--------|----------------|-----------|-----------|--------|--|
|  | - 23 | 607000 | FACTURE ALBERT | 100000.00 |           | 15/01. |  |
|  | 23   | 445664 | FACTURE ALBERT | 19600.00  |           | 15/01. |  |
|  | 23   | 401001 | FACTURE ALBERT |           | 119600.00 | 15/01. |  |
|  | 24   | 401001 | CHEQUE ALBERT  | 52500.00  |           | 20/01. |  |

On obtient :

| Erreur |                                                                                                    |
|--------|----------------------------------------------------------------------------------------------------|
| 8      | Il n'est pas possible de modifier une écriture validée.<br>Voulez-vous voir le détail de l'écriture ? |
|        | ✓ <u>Qui</u> × Non                                                                                    |

et si l'on clique oui, on a :

| 🔚 Saisie s | tandard en Euros                                         |                  |                      |
|------------|----------------------------------------------------------|------------------|----------------------|
| 🔗 😽 S      | 🅤 🚽 🗝 Intitulé libre 🛛 🗠 Calcul manue                    | el               |                      |
| Journal:   | IA 🗾 Date d'Ecriture: 15/01/2003                         | ✓ Pièce N*: 1    |                      |
| Libellé: F | ACTURE ALBERT                                            |                  | <b>T</b>             |
| Compte     | Libellé                                                  | Débit            | Crédit               |
| 607000     | FACTURE ALBERT                                           | 100000.00        | <u> </u>             |
| 445664     | FACTURE ALBERT                                           | 19600.00         |                      |
| 401001     | FACTURE ALBERT                                           |                  | 119600.00            |
|            |                                                          |                  |                      |
|            |                                                          |                  |                      |
|            |                                                          |                  |                      |
|            |                                                          |                  |                      |
|            |                                                          |                  |                      |
| at sold    | e Contrep <u>a</u> rtie <b>≩</b> ∎ Insérer <b>I</b> → Ef | facer 📴 Dyplique | er <u>P</u> lus ==>  |
| 🕞 Broui    | llard C Validation C Simulatio                           | on 🔚 Enregistr   | er 🚅 <u>Q</u> uitter |

On ne peut plus modifier, il ne reste plus que l'icône Quitter.

### Savoir corriger une écriture comptable (modification simple)

Exemple : Le montant de la facture ALBERT s'élève en réalité à 100 000 € HT. Corriger l'erreur.

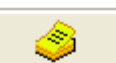

L'icône liste des écritures permet de visualiser toutes les écritures saisies quel que soit le journal utilisé. A la fin je retrouve l'écriture saisie.

|  | 22 | 626000 | FRAIS POSTAUX  | 152.45   |          | 05/04 |   |
|--|----|--------|----------------|----------|----------|-------|---|
|  | 22 | 530000 | FRAIS POSTAUX  |          | 152.45   | 05/04 |   |
|  | 23 | 607000 | FACTURE ALBERT | 10000.00 |          | 15/01 |   |
|  | 23 | 445664 | FACTURE ALBERT | 1960.00  |          | 15/01 |   |
|  | 23 | 401001 | FACTURE ALBERT |          | 11960.00 | 15/01 | - |
|  |    |        |                |          |          |       |   |

En cliquant deux fois sur l'enregistrement 23, l'écriture se retrouve dans la grille de saisie, on peut alors la modifier.

| Journal: H | IA Date d'Ecriture: | 15/01/2003 | ▼ Pièce N*: | 1     |            |    |   |
|------------|---------------------|------------|-------------|-------|------------|----|---|
| Libellé: F | ACTURE ALBERT       |            |             |       |            | •  | 1 |
| Compte     | Libellé             | Débit      | Crédit      | Paim. | Echéance   | N* |   |
| 607000     | FACTURE ALBERT      | 100000.00  |             |       |            |    | - |
| 445664     | FACTURE ALBERT      | 19600.00   |             |       |            |    | Γ |
| 401001     | FACTURE ALBERT      |            | 119600.00   |       | 15/01/2003 | 1  |   |
|            |                     |            |             |       |            |    |   |

Il suffit alors de modifier les montants (en ajoutant un 0) et de cliquer sur enregistrer.

Attention : faites la distinction entre brouillard et validation.

#### Savoir contre passer une écriture

Lorsque qu'une écriture a été validée, on ne peut plus la modifier, il faut la contre passer, c'est-à-dire passer une écriture en sens inverse dans le même brouillard de saisie, puis passer une écriture juste.

Si l'on veut modifier une écriture dans la liste des écritures, celle-ci passe dans la grille de saisie.

### Savoir valider une écriture

Exemple : Valider le mouvement numéro 22

Dans la liste des écritures, double cliquer sur le mouvement 22.

| L | 21 | 030000 | VENDI EDREGED  | 2000.00   |        | 00704. |
|---|----|--------|----------------|-----------|--------|--------|
|   | 22 | 626000 | FRAIS POSTAUX  | 152.45    |        | 05/04. |
|   | 22 | 530000 | FRAIS POSTAUX  |           | 152.45 | 05/04. |
|   | 23 | 607000 | FACTURE ALBERT | 100000.00 |        | 15/01. |

Celui-ci passe en grille de saisie standard.

| Journal:   | A 📃 Date d'Ecriture: | 05/04/2002 | ▼ Pièce N*: | FRAIS P | OSTAUX   |          |
|------------|----------------------|------------|-------------|---------|----------|----------|
| Libellé: F | RAIS POSTAUX         |            |             |         |          | •        |
| Compte     | Libellé              | Débit      | Crédit      | Paim.   | Echéance | N* P     |
| 626000     | FRAIS POSTAUX        | 152.45     |             |         |          | <b>_</b> |
| 530000     | FRAIS POSTAUX        |            | 152.45      |         |          |          |
|            |                      |            |             |         |          |          |
|            |                      |            |             |         |          |          |
|            |                      |            |             |         |          |          |

Au bas de la fenêtre vous avez les différents choix possible.

|   | - · · ·    | <u> </u>     |              |                       | <u> </u> |
|---|------------|--------------|--------------|-----------------------|----------|
|   | Brouillard | O Validation | C Simulation | 🔚 <u>E</u> nregistrer | 2        |
| _ |            |              |              |                       |          |

Cliquez sur validation et enregistrer. Le mouvement est validé, il apparaît en rouge dans la liste des écritures.

#### Savoir valider l'ensemble d'un brouillard.

Exemple : Validation du brouillard des Achats.

Cliquer sur le Menu, Traitements, Validation brouillard.

| <u>T</u> raitements | <u>B</u> ases                                         | <u>E</u> tats                                                               | <u>U</u> ti                                                                        |
|---------------------|-------------------------------------------------------|-----------------------------------------------------------------------------|------------------------------------------------------------------------------------|
| <u>V</u> alidatior  | n brouillard                                          | I                                                                           |                                                                                    |
| Lettrage            | manuel                                                |                                                                             |                                                                                    |
|                     | <u>T</u> raitements<br>⊻alidation<br><u>L</u> ettrage | <u>Iraitements</u> Bases<br><u>Validation brouillaro</u><br>Lettrage manuel | <u>Iraitements Bases Etats</u> <u>Validation brouillard</u> <u>Lettrage manuel</u> |

Choisissez pour un journal, Choisissez HA.

| 📔 Validati | on du brouillard |            |                 |                 | [       |
|------------|------------------|------------|-----------------|-----------------|---------|
| 📼 💋 🕽      | <b>?</b> ?       |            |                 |                 |         |
|            |                  |            |                 |                 |         |
| Pour un jo | purnal           | •          | 🔲 Inclure les é | critures en sim | ulation |
| Journal :  | HA               | Intitulé : | JOURNAL DES /   | ACHATS          |         |
| Dates      |                  |            | Mouvements      |                 | 1       |
| Début :    | 01/01/2002 -     |            | Début :         | 0               |         |
| Fin :      | 31/12/2003 🔻     |            | Fin :           | 0               |         |

La fenêtre de confirmation apparaît. L'opération est irréversible.

#### Attention.

| Attention |                                                                                                    |
|-----------|----------------------------------------------------------------------------------------------------|
|           | Confirmez-vous la validation du brouillard pour le Journal 'HA' entre le 01/01/2002 et le 31/12/2003 ? |
|           | ✓ <u>D</u> ui × Non                                                                                    |

Les écritures apparaissent en rouge dans la liste des écritures. On ne peut plus les modifier.

#### Savoir saisir un règlement

Exemple : l'entreprise règle le fournisseur ALBERT : chèque de 52500 €. Le 20 janvier.

Menu Saisie, Saisie Standard.

| 📕 Saisie : | 🖀 Saisie standard en Euros 📃 🗖 🔀                        |          |          |       |            |    |   |  |
|------------|---------------------------------------------------------|----------|----------|-------|------------|----|---|--|
| 🖗 😽 🕅      | 😥 💦 🕤 🛛 -@ Intitulé libre -@ Calcul manuel              |          |          |       |            |    |   |  |
| Journal:   | Journal: BQ 		 Date d'Ecriture: 20/01/2003 		 Pièce N*: |          |          |       |            |    |   |  |
| Libellé: 0 | Libellé: CHEQUE ALBERT                                  |          |          |       |            |    |   |  |
| Compte     | Libellé                                                 | Débit    | Crédit   | Paim. | Echéance   | N* |   |  |
| 401001     | CHEQUE ALBERT                                           | 52500.00 |          |       | 20/01/2003 |    | - |  |
| 512000     | CHEQUE ALBERT                                           |          | 52500.00 | •     |            |    |   |  |
|            |                                                         |          |          |       |            |    |   |  |

Journal : BQ, date à changer, Saisie : voir ci-dessus.

Cliquez sur Enregistrer.

Il est possible de questionner sur les dates d'échéances. Les dates qui apparaissent ici, sont liés aux échéances figurant **dans la fiche fournisseur** du plan comptable.

Menu, Bases, plan comptable, numéro de compte 401001, onglet Tiers.

| Paiement : Echéance :                                                                                                    | <b>•</b>                                             | 🚟 Création d'une échéance                                                                                                    | X                                                                                              |
|----------------------------------------------------------------------------------------------------|------------------------------------------------------|----------------------------------------------------------------------------------------------------|------------------------------------------------------------------------------------------------|
| <ul> <li>(.0) agios et frais</li> <li>(.1) cartes bancaires</li> <li>(.1) cartes bancaires</li> <li>(.2) chèques</li> <li>(.3) divers</li> <li>(.4) effets de commerce</li> <li>(.5) versements espèces</li> <li>(.6) prélèvements et tip</li> <li>(.7) virements</li> </ul> | AGI<br>CBA<br>CHQ<br>DIV<br>EFF<br>ESP<br>PRE<br>VIR | Code : 030          Code : 030         Echéance <ul> <li>à 30 jours</li> <li>à 60 jours</li> <li>à 90 jours</li> <li>Cutre : 0</li> </ul> | <ul> <li>○ Fin de mois</li> <li>○ Fin de mois le :</li> <li>○ Le :</li> <li>○ Aucun</li> </ul> |
|                                                                                                    |                                                      | Exemple : 05/04/2005 >                                                                                                    | → 05/05/2005 <del>-</del><br>✓ <u>Qk</u> × Annuler                                             |

#### Savoir créer et consulter des journaux.

Exemple : créer un journal IM pour les immobilisations. Cliquez sur le *menu, Bases, Journaux*.

| <u>Bases E</u> tats <u>U</u> tilitaires                                            |                                                                                                    |                        |
|------------------------------------------------------------------------------------|----------------------------------------------------------------------------------------------------|------------------------|
| Rian comptable                                                                     |                                                                                                    |                        |
|                                                                                    |                                                                                                    |                        |
| i journaux                                                                         |                                                                                                    |                        |
| <u>B</u> udgets/analytiques                                                        |                                                                                                    |                        |
| Chéquiers                                                                          |                                                                                                    |                        |
| Devises                                                                            |                                                                                                    |                        |
| BIB                                                                                |                                                                                                    |                        |
|                                                                                    |                                                                                                    |                        |
| The Immobilisations                                                                |                                                                                                    |                        |
| Pré <u>v</u> isions                                                                |                                                                                                    |                        |
| Les fenêtres suivantes apparai                                                     | ssent :                                                                                                    |                        |
| Journaux: consultation                                                             | ×                                                                                                    |                        |
| Tan 🕼 😽 🥳                                                                          |                                                                                                    |                        |
|                                                                                    |                                                                                                    |                        |
|                                                                                    |                                                                                                    |                        |
|                                                                                    | ANUUVEAUX                                                                                                    |                        |
| Type: Op. diverses                                                                 |                                                                                                    |                        |
| Contrepartie                                                                       |                                                                                                    |                        |
| Compte:                                                                            | 🚰 Liste des journaux                                                                                                    |                        |
| Libellé au débit:                                                                  | ø                                                                                                    |                        |
| Libellé au crédit:                                                                 | J 🖡 Intitulé 🧍 Conti                                                                                                    | repartie Type Libdébit |
| Numérica de elàne                                                                  | AN JOURNAL DES A NOUVEA                                                                                                    |                        |
|                                                                                    |                                                                                                    |                        |
| Prochain n°:                                                                       | BQ JOURNAL DE BANQUE 512000                                                                                                    |                        |
| Prochain n*: 0 F                                                                   | BQ JOURNAL DE BANQUE 512000<br>CA JOURNAL DE CAISSE<br>HA JOURNAL DES ACHATS 607000                                                                                                    |                        |
| Prochain n°:<br>Créer Modifier CEffacer                                            | BQ         JOURNAL DE BANQUE         512000           CA         JOURNAL DE CAISSE         512000           HA         JOURNAL DE CAISSE         607000           OD         OPERATIONS DIVERSES         507000                              |                        |
| Prochain n°: 0 F Effacer                                                           | BQ     JOURNAL DE BANQUE     512000       CA     JOURNAL DE CAISSE     512000       HA     JOURNAL DES ACHATS     607000       OD     OPERATIONS DIVERSES     532000       SA     SALAIRES     520000                                        |                        |
| Prochain n°: 0 F Effacer                                                           | BQ     JOURNAL DE BANQUE     512000       CA     JOURNAL DE CAISSE     HA       HA     JOURNAL DES ACHATS     607000       OD     OPERATIONS DIVERSES     SA       SA     SALAIRES     707000                                                |                        |
| Prochain n°:<br>Prochain n°:<br>Créer Prodifier<br>Effacer<br>Imprime              | BQ     JOURNAL DE BANQUE     512000       CA     JOURNAL DE CAISSE     512000       HA     JOURNAL DES ACHATS     607000       OD     OPERATIONS DIVERSES     53       SA     SALAIRES     507000       VT     JOURNAL DES VENTES     707000 |                        |
| Prochain n*:<br>Créer Modifier Cffacer                                             | BQ JOURNAL DE BANQUE 512000<br>CA JOURNAL DE CAISSE<br>HA JOURNAL DES ACHATS 607000<br>OD OPERATIONS DIVERSES<br>SA SALAIRES<br>VT JOURNAL DES VENTES 707000<br>↓                                                                            |                        |
| Prochain n°: 0                                                                     | BQ JOURNAL DE BANQUE 512000<br>CA JOURNAL DE CAISSE<br>HA JOURNAL DES ACHATS 607000<br>OD OPERATIONS DIVERSES<br>SA SALAIRES<br>VT JOURNAL DES VENTES 707000                                                                                 |                        |
| Prochain n°: 0 F                                                                   | BQ JOURNAL DE BANQUE 512000<br>CA JOURNAL DE CAISSE<br>HA JOURNAL DES ACHATS 607000<br>OD OPERATIONS DIVERSES<br>SA SALAIRES<br>VT JOURNAL DES VENTES 707000                                                                                 |                        |
| Prochain n*:<br>© Créer Modifier @Effacer @Imprim<br>Vous pouvez consulter les jou | BQ JOURNAL DE BANQUE 512000<br>CA JOURNAL DE CAISSE<br>HA JOURNAL DES ACHATS 607000<br>OD OPERATIONS DIVERSES<br>SA SALAIRES<br>VT JOURNAL DES VENTES 707000<br>I I I I I I I I I I I I I I I I I I I                                        |                        |

Pour créer un journal, cliquez sur La fenêtre suivante apparaît :

| Journaux: création                          |                                            |
|---------------------------------------------|--------------------------------------------|
| Désignation<br>Code:                        | IM                                         |
| Type: Op. diverses                          | Immobilisations.                           |
| Contrepartie                                | diverses.                                  |
| Compte:                                     |                                            |
| Libellé au débit:                           | Si l'on crée des journaux pour la banque,  |
| Libellé au crédit:                          | BNP est 512002, il est possible de choisir |
| Numéros de pièce                            | ce compte comme contrepartie du journal    |
| Prochain n°:0 Ffectuer un test des doublons | L'avantage de la contrepartie est d'éviter |
| 🖌 Valider 🛛 🔀 Annuler                       | la saisie de numéro de compte lors de      |
| Cliquez sur Valider, le journal est crée.   |                                            |

#### Savoir créer des comptes dans le plan comptable.

Exemple : Création du compte du Client CIEL. Menu, BASES, Plan comptable.

| <u>B</u> ases               | <u>E</u> tats   | <u>U</u> tilitaires |
|-----------------------------|-----------------|---------------------|
| Plan comptable              |                 |                     |
| Journaux                    |                 |                     |
| <u>B</u> udgets/analytiques |                 |                     |
| 🚟 <u>C</u> héquiers         |                 |                     |
| <u>D</u> evises             |                 |                     |
| <u>B</u> .L                 | В.              |                     |
| 👬 Imn                       | nobilisation    | าร                  |
| Pré                         | <u>v</u> isions |                     |

Vous obtenez :

| Comptes: consultation                                     |                   | ×                    |            |
|-----------------------------------------------------------|-------------------|----------------------|------------|
| TH 🙆 👷 🖔                                                  |                   |                      |            |
|                                                           |                   |                      |            |
| Désignation                                               |                   |                      |            |
| Compte: 101000 Intitulé: CAPITAL                          | 01/01             | /1999                |            |
|                                                           |                   |                      |            |
| Options Graphiques Cumuls Soldes validés                  |                   |                      |            |
| Utilisation                                               |                   |                      |            |
| □ Lettrable □ En devises ☑ Litili                         | able 🗖 Belancable |                      |            |
| 0-111                                                     | Liste des comptes |                      |            |
|                                                           |                   |                      |            |
| I N° de Pointage I Echéance I Qu                          | ₽                 |                      |            |
| – Saisie Champs personnalisés –                           | Compte i          | lotitulé à           | LINI Dábit |
| E Filiale E Date engagement E Co                          | 101000            |                      |            |
|                                                           | 101100            | CAPITAL SOUSCRIT NO  |            |
| Cliquez sur ce bouton pour modifier l'intitulé des ch-    | 101200            | CAPITAL SOUSCRIT AP  |            |
| - Analutique / Budgétaire                                 | 101300            | CAPITAL SOUSCRIT AP  |            |
| Cochez cette option et éventuellement indiquez le coc     | 101310            | CAPITAL NON AMORTI   | <u> </u>   |
| des saisies. Si vous souhaitez obliger la ventilation, vo | 101320            | CAPITAL AMORTI       |            |
| présente dans le menu "Dossier - Préférences compta       | 101800            | CAPITAL SOUSCR. A R  |            |
| Ventilation                                               | 104000            | PRIMES LIEES AU CAPI |            |
|                                                           | 104100            | PRIMES D'EMISSION    | V          |
|                                                           | 104000            |                      |            |
|                                                           |                   |                      | _          |
|                                                           |                   |                      |            |
| <u></u>                                                   |                   |                      |            |
| 🗋 Créer 😭 Modifier 🎯 Effacer 🚑 Imprimer 👻                 | * + Q + + *       |                      |            |
|                                                           | •                 |                      |            |

La fenêtre de droite indique la liste des comptes du plan comptable de l'entreprise, il est possible de lister en cliquant sur l'ascenseur de la fenêtre.

La fenêtre de gauche, permet de visualiser un compte en particulier et surtout de créer ou de modifier un compte.

Pour créer le compte de la société ciel, il suffit de cliquer sur :

| 🚰 Comptes: création 🔀                                                                                                    |                                                                                   |
|----------------------------------------------------------------------------------------------------|-----------------------------------------------------------------------------------|
| Image: Second second second | Tapez le numéro de<br>compte : 411002,<br>l'intitulé du compte :<br>Client CIEL ; |
| Options                                                                                                    |                                                                                   |
| Utilisation<br>Lettrable Indevises I Utilisable I Relançable                                                                                                    |                                                                                   |
| Comptes: création                                                                                                    |                                                                                   |
| The Mar S                                                                                                    |                                                                                   |
| Désignation       Compte:     411001       Intitulé:     CLIENT CIEL       05/04/2005                                                                                                    |                                                                                   |
| Options Tiers Contact Divers Niveau relance                                                                                                    |                                                                                   |

Des onglets apparaissent automatiquement. Notamment l'onglet TIERS,

| Comptes: création                                   | X                  |
|-----------------------------------------------------|--------------------|
| The 🕼 😽 🖏                                           |                    |
| Désignation<br>Compte: 411001 Intitulé: CLIENT CIEL | 05/04/2005         |
| Options Tiers Contact Divers Niveau relance         |                    |
| Nom: SOCIETE CIEL                                   | <u>T</u> éléphone: |
| Adresse:                                            | Télécopie :        |
|                                                     | Télex :            |
| <u>V</u> ille: PARIS                                | Portable :         |
| CP: 75000 Pays: FRANCE                              | Encours autorisé   |
| @ <u>R</u> echerche d'adresse                       |                    |

Cliquez sur validez, le compte est crée, vous pouvez l'utiliser dans la grille de saisie.

### Savoir consulter les comptes dans le Plan comptable.

Exemple : on recherche un client dont on ne connait pas le numéro

1<sup>ère</sup> méthode : Menu, Saisie, Saisie Standard

Dans la gille de saisie, commencer à saisir le numéro client : 411 et tapez \*, la liste des clients apparaît.

2<sup>ème</sup> méthode : Dans le menu bases, plan comptable.

| Comptes: consultation                                                                              | X          |
|----------------------------------------------------------------------------------------------------|------------|
| Désignation<br>Compte: 101000 Intitulé: CAPITAL                                                    | 01/01/1999 |
| Puis cliquez sur la loupe : $\leftarrow \bigcirc \lor$                                             |            |
| <ul> <li>Par code 411001</li> <li>Par intitulé CLIENT CIEL</li> <li>✓ ⊻alider × Annuler</li> </ul> |            |

Vous pouvez faire la recherche soit par le numéro de compte soit par le nom du compte.

Attention, La recherche se fait sur le nom exact.

Il ne recherche pas un mot dans l'intitulé.

Exemple : Fournisseur ALBERT, l'intitulé saisi devra être celui là. ALBERT ne sera jamais trouvé car il n'existe pas en tant que tel.

### Savoir supprimer un compte

Exemple : supprimons le compte du client Ciel.

Remarque : vous ne pouvez pas supprimer un compte qui est utilisé dans la période de saisie.

Cliquez sur Menu, Bases, Plan comptable.

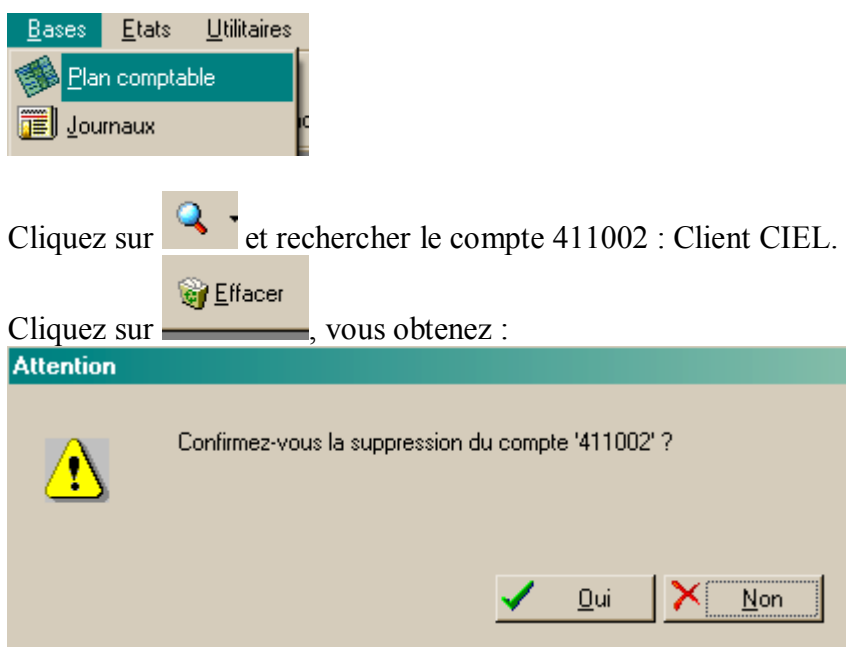

Cliquez sur Oui, le compte est effacé.

#### Savoir supprimer un journal.

Exemple : supprimer le journal des Immobilisations.

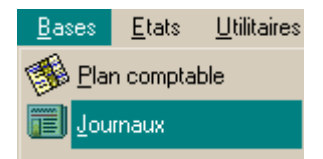

Cliquez sur le journal IM : Immobilisations et cliquez sur

. Le journal disparaît.

Remarque : Vous ne pouvez pas supprimer un journal qui contient des écritures comptables.

#### Savoir supprimer une écriture.

Pour supprimer une écriture, il suffit de la remettre en grille de saisie. (Liste de écritures, double cliquez sur l'écriture concernée, et cliquez sur effacer).

Remarque : il est impossible de supprimer une écriture validée.

#### Savoir éditer une balance

Exemple : Editer la balance des clients.

| Cliquez sur le Menu, Etats, Balance |                        |          |                  |  |  |
|-------------------------------------|------------------------|----------|------------------|--|--|
| <u>E</u> tats                       | <u>U</u> tilitaires    | Internet | <u>F</u> enêtres |  |  |
| 🗙 Ge                                | énérateur d'é <u>l</u> | tats     |                  |  |  |
| 👫 <u>G</u> r                        | and livre              |          |                  |  |  |
| 1 <u>B</u> a                        | lance                  |          |                  |  |  |

Vous obtenez :

| 🖀 Edition de la balance                                                                       | ×                                                                   |
|-----------------------------------------------------------------------------------------------|---------------------------------------------------------------------|
| 6 kg                                                                                          |                                                                     |
| Clients                                                                                       | Dates<br>du: 01/02/2002 💌                                           |
|                                                                                               | au: 28/02/2002 💌                                                    |
| Pour la classe : 💽 Journal : 💌                                                                | Comptes                                                             |
| Pour la devise :                                                                              | au: 411                                                             |
| C Options                                                                                     |                                                                     |
| Avec le brouillard     Avec la simulation       Hors comptes soldés     Avec les sous classes | Avec détail des à nouveaux<br>Centralisation Clients - Fournisseurs |
| 🔁 Aperçu 🚑 İmprimer 🔚 Fichier 🐴 Brouillon 🖂 Mail                                              | <mark>≻</mark> <u>Q</u> uitter                                      |

Cliquez sur Aperçu (attention : la plupart du temps l'option Brouillard doit être coché, car on ne valide que rarement les écritures). Vous obtenez le document suivant :

SOCIETE EXEMPLE

En date du : 05/04/2005

#### BALANCE CLIENTS

| du : 01/02/2002<br>Avec brouillard | au : 28/02/2002<br>Hors simulation / | lvec Comples soldês |                 |                | En Euros        |
|------------------------------------|--------------------------------------|---------------------|-----------------|----------------|-----------------|
| No<br>de compte                    | Intitulé<br>du compte                | Cumul<br>débit      | Cumul<br>crédit | Solde<br>débit | Solde<br>crédit |
| 411000                             | CLIENTS DIVERS                       | 133.52              |                 | 133.52         |                 |
| TOTAL SOUS CLA                     | SSE 41                               | 133.52              |                 | 133.52         |                 |
| TOTAL CLASSE 4                     |                                      | 133.52              |                 | 133.52         |                 |
| TOTAL BALANCE                      |                                      | 133.52              |                 | 133.52         |                 |
| SOLDE BALANCE                      |                                      |                     |                 |                | 133.52          |

Le document nous indique le montant que les clients nous doivent encore.

## La balance globale serait la suivante :

En date du : 05/04/2005

| du : 01/02/2002 | au : 28/02/2002        |                     |                 |                |                 |
|-----------------|------------------------|---------------------|-----------------|----------------|-----------------|
| Avec brouillard | Hors simulation        | Avec Comples soldês |                 |                | En Euros        |
| No<br>de compte | Intitulé<br>du compte  | Cumul<br>débit      | Cumul<br>crédit | Solde<br>débit | Solde<br>crédit |
|                 | 1                      | -<br>-              |                 |                |                 |
| 401000          | FOURNISSEURS DIVERS    |                     | 450.21          |                | 450.21          |
| 401KILOU        | KILOUBOCOU FRERES      |                     | 1 000.00        |                | 1 000.00        |
| TOTAL SOUS CL   | ASSE 40                |                     | 1 450.21        |                | 1 450.21        |
| 411000          | CLIENTS DIVERS         | 133.52              |                 | 133.52         |                 |
| TOTAL SOUS CL   | ASSE 41                | 133.52              |                 | 133.52         |                 |
| 445664          | TVA DEDUCTIBLE 19.6%   | 237.66              |                 | 237.66         |                 |
| 445712          | TVA COLLECTEE 5.5%     |                     | 10.46           |                | 10.46           |
| TOTAL SOUS CL   | ASSE 44                | 237.66              | 10.46           | 237.66         | 10.46           |
| TOTAL CLASSE    | 4                      | 371.18              | 1 460.67        | 371.18         | 1 460.67        |
| 607000          | ACHATS DE MARCHANDISES | 1 212.55            |                 | 1 212.55       |                 |
| TOTAL SOUS CL   | ASSE 60                | 1 212.55            |                 | 1 212.55       |                 |
| TOTAL CLASSE 6  |                        | 1 212.55            |                 | 1 212.55       |                 |
| 707000          | VENTES DE MARCHANDISES |                     | 123.06          |                | 123.06          |
| TOTAL SOUS CL   | ASSE 70                |                     | 123.06          |                | 123.06          |
| TOTAL CLASSE    | 7                      |                     | 123.06          |                | 123.06          |

#### BALANCE GLOBALE

#### Savoir rechercher une information : utilisation du grand livre.

Exemple : A la fin janvier, nous voulons savoir combien je dois au fournisseur ALBERT.

Dans le menu :

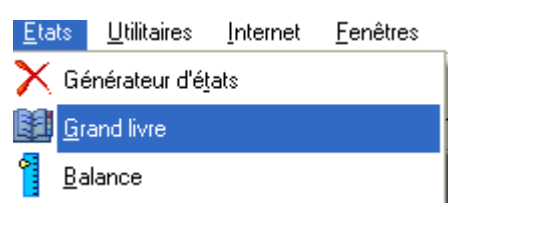

On obtient :

| 🧱 Edition du grand livre                              | X                       |
|-------------------------------------------------------|-------------------------|
| ±n (∮ )∲?                                             |                         |
| Туре                                                  | Dates                   |
| Partiel                                               | du: 01/01/2002 💌        |
|                                                       | au : 31/12/2003 💌       |
|                                                       | Comptes                 |
| Pour le journal :                                     | du: 401001 🗨            |
| Pour la devise                                        | au: 401001              |
| Options                                               |                         |
| 🗹 Ecritures en brouillard 🛛 🔲 Ecritures en simulation | Avec cumuls antérieurs  |
| 🗖 Hors comptes soldés 🛛 🗖 Avec écritures lettrées     | Aff. des Soldes/Période |
| Avec les sous classes                                 |                         |
| 🔁 Aperçu 🚑 Imprimer 🔚 Eichier 🔂 Brouillon 🖂 Mail      | XQuitter                |

Type : Partiel ou fournisseurs en brouillard.

Comptes : 401001 Options : toujours cocher Ecritures

Cliquez sur aperçu, on obtient :

SOCIETE EXEMPLE En date du : 05/04/2006 GRAND LIVRE PARTIEL du compte 401001 au compte 401001ZZZZZ du : 01/01/2002 au : 31/12/2003 Hors sim Avec Comptes soldes En Euros Avec be Hors écritures lettrées Date No Montant Montant Solde v Mvt JL Libellé de l'écriture Lett. écriture de pièce débit crédit cumulé 401001 FOURNISSEUR ALBERT 23 HA FACTURE ALBERT 0.00 119 600.00 -119 600.00 15/01/03 в 24 BQ в 20/01/03 CHEQUE ALBERT 52 500.00 0.00 -67 100.00 COMPTE 401001 Solde créditeur 52 500.00 119 600.00 -67 100.00 CLASSE 4 52 500.00 119 600.00 -67 100.00 119 600.00 TOTAL GRAND LIVRE 52 500.00 -67 100.00

Réponse : on doit encore 67 100 € au fournisseur ALBERT.

### Savoir éditer la déclaration de TVA

| Menu, Etats, Déclaration de T                    | [VA                  |
|--------------------------------------------------|----------------------|
| <u>Etats U</u> tilitaires Internet <u>F</u> enêt | tres <u>?</u>        |
| 🗙 Générateur d'é <u>t</u> ats                    |                      |
| 🔢 <u>G</u> rand livre                            | ètre encaissen       |
| Balance                                          |                      |
| <u>J</u> ournaux                                 |                      |
| Brouill <u>a</u> rd                              |                      |
| <u>E</u> chéancier                               |                      |
| Balance agée                                     |                      |
| <u>R</u> elances                                 | •                    |
| B <u>o</u> rdereaux de banque                    |                      |
| ∃ <u>M</u> ailing                                |                      |
| <u>E</u> ncours clients                          |                      |
| Budgétaire/Analytique                            | •                    |
| Bilan-Compte de résultat                         | •                    |
| Soldes Intermédiaires de Gestion                 |                      |
| Déclaration de TVA                               | • 🔁 <u>S</u> tandard |
| Etats sauvegardés                                | <u>A</u> ssistant    |
| A Impressions Chainées                           | <u>T</u> éléTVA      |

Cliquez sur Standard.

|   | T.V.A générée le 06/04/2005                                                                                                    |                                                                                                 |
|---|----------------------------------------------------------------------------------------------------|-------------------------------------------------------------------------------------------------|
| - | Période du : 03/2005 ▼ au : 03/2005 ▲ Inclure les écritures Inclure les foritures Inclure les écritures                                                                                                   | Saisissez le mois et<br>l'année de la déclaration<br>de TVA<br>Exemple : mars 2005 =<br>03/2005 |
|   | Description     Valeur       Report du crédit de TVA d     0       Remboursement demandé     0       Sommes à imputer exprimé     0       Sommes à ajouter exprimée     0       % de déduction     100.00 |                                                                                                 |
|   | Pour saisir une valeur, appuyez sur la touche Espace ou F2 ou<br>cliquez sur le bouton gauche de la souris.                                                                                               |                                                                                                 |
|   | Recalcul 🛃 Contrôle 🗸 Valider 🔀 Quitter                                                                                                    |                                                                                                 |

Si vous cliquez sur la fenêtre de dessous vous avez la déclaration du mois de mars.

| ECLARATION de T.V.A. / Type CA3 |                                    |                                                                                                   |      |             |          | _ 🗆 🗵                                                    |  |  |  |  |  |  |  |
|---------------------------------|------------------------------------|---------------------------------------------------------------------------------------------------|------|-------------|----------|----------------------------------------------------------|--|--|--|--|--|--|--|
| 'Elp                            | Ø 1                                | 🕫 🖴 🔍 🖏                                                                                           |      |             |          |                                                          |  |  |  |  |  |  |  |
|                                 | EN EUROS                           |                                                                                                   |      |             |          |                                                          |  |  |  |  |  |  |  |
|                                 | A MONTANT DES OPÉRATIONS RÉALISÉES |                                                                                                   |      |             |          |                                                          |  |  |  |  |  |  |  |
|                                 |                                    | OPÉRATIONS IMPOSABLES (H.T.)                                                                      |      |             |          | OPÉRATIONS 1                                             |  |  |  |  |  |  |  |
|                                 | 01<br>02                           | Ventes, prestations de services<br>Autres opérations imposables                                   |      | 11 434<br>O | 04       | Exportations hors Ct                                     |  |  |  |  |  |  |  |
|                                 | 03                                 | Acquisitions intracommunautaires<br>(dont ventes à distance et/ou opérations de<br>montage :<br>) | 0031 | 0           | 06<br>07 | Livraisons intracom <del>r</del><br>Achats en franchise. |  |  |  |  |  |  |  |

Pour l'imprimer, cliquez sur l'icône imprimante de cette page.

Dans l'autre fenêtre, si vous cliquez sur Valider, vous avez la fenêtre suivante qui s'affiche : Attention

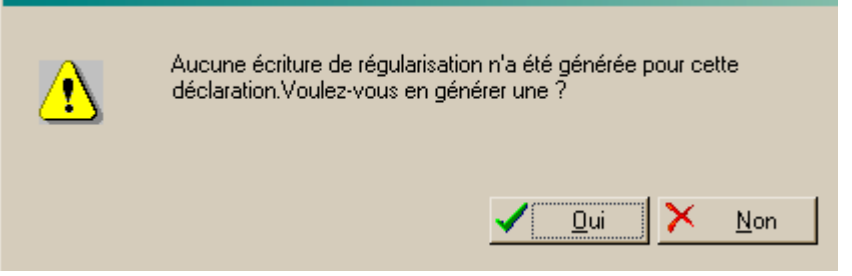

Cliquez sur oui,.

Une confirmation est demandée, puis une seconde.

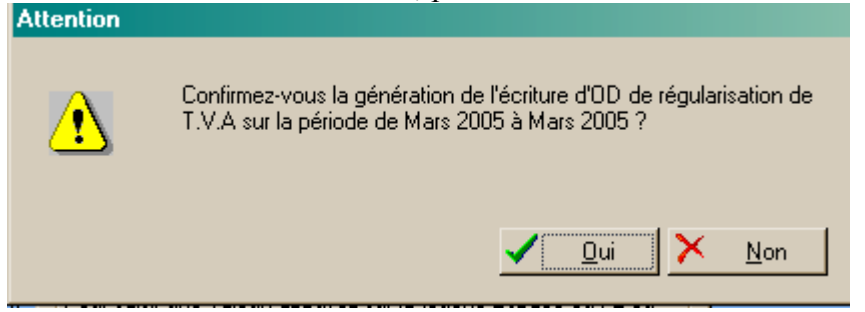

et l'écriture de régularisation se fait automatiquement dans le journal des OD

|   |  | 20 | 421000 | CECUDITE COCIALE |         | 1000.00 | 20/02  |   |
|---|--|----|--------|------------------|---------|---------|--------|---|
| l |  | 20 | 431000 | SECONTE SOCIALE  |         | 1023.33 | 30703. |   |
|   |  | 27 | 445664 | T.V.A DU 03/05   |         | 803.47  | 31/03. |   |
| l |  | 27 | 445714 | T.V.A DU 03/05   |         | 2241.01 | 31/03. |   |
| l |  | 27 | 445670 | T.V.A DU 03/05   | 3044.00 |         | 31/03. |   |
| l |  | 27 | 670000 | T.V.A DU 03/05   | 0.48    |         | 31/03. |   |
|   |  |    |        |                  |         |         |        | - |
|   |  |    |        |                  |         |         |        |   |

### Opérations de fin d'exercice

#### Savoir éditer le bilan et le compte de résultat.

Le bilan et le compte de résultats sont édités ensemble, pour une période donnée.

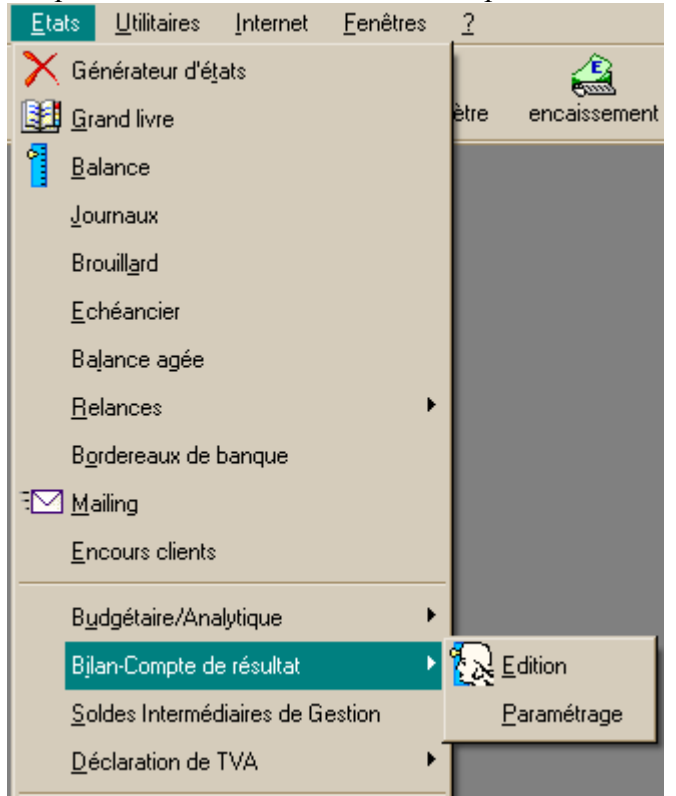

Cliquer sur le Menu Etats, Bilan-compte de résultat et Edition.

La fenêtre suivante apparaît. Il suffit de définir les dates (les dates par défaut conviennent la plupart du temps)

| 📔 Edition du Bilan / Compte de Résultat                          |  |  |  |  |  |  |  |
|------------------------------------------------------------------|--|--|--|--|--|--|--|
| Ø                                                                |  |  |  |  |  |  |  |
| Période du : 01/01/2005 💌 au : 31/12/2006 💌                      |  |  |  |  |  |  |  |
| ■ Inclure<br>■ Ecritures en brouillard ■ Ecritures en simulation |  |  |  |  |  |  |  |
| Page :                                                           |  |  |  |  |  |  |  |

Cliquez sur Aperçu.

| Période du 01/01/2005 au 31/12/2006<br>Avec brouillard<br>En Euros | 1) | BILAN - AC              | TIF                                      |                                |   |  |
|--------------------------------------------------------------------|----|-------------------------|------------------------------------------|--------------------------------|---|--|
| Désignation de l'entreprise :                                      |    | SA TEST NOM DE L'ETUDIA | SA TEST NOM DE L'ETUDIANT (copie de FULG |                                |   |  |
| Adresse de l'entreprise                                            |    |                         |                                          |                                |   |  |
| Numéro SIRET*                                                      |    |                         | Code.                                    |                                |   |  |
|                                                                    |    | Exercice N, clos le :   |                                          |                                |   |  |
| (Ne pas reponer le montant des cents)                              |    | Brut<br>1               | A                                        | mortissements, provisions<br>2 |   |  |
| Capital souscrit non appelé (0)                                    | AA | 0                       |                                          |                                |   |  |
| Frais d'établissement*                                             |    | 254                     | AC                                       | 0                              |   |  |
| Frais de recherche et développement*                               | AD | 0                       | AE                                       | 0                              |   |  |
| Concessions, brevets et droits similaires                          | AF | 0                       | AG                                       | 0                              |   |  |
| ¥                                                                  | 1  | _                       | 1                                        | _                              | 1 |  |

Le bilan apparaît sur 2 pages, le compte de résultat sur 2 pages.

Il suffit de cliquer sur l'icône page pour faire défiler les différentes pages du document.

| ø 🕉 é                                    | ∰ <b>€ €</b>                                     | pag                      | ge: pa       | ige 3                            |                  |                 |           |         |  |  |
|------------------------------------------|--------------------------------------------------|--------------------------|--------------|----------------------------------|------------------|-----------------|-----------|---------|--|--|
| Périoda<br>Avec br<br>En Euro            | e du 01/01/2005 au 31/12/2006<br>'ouillard<br>os | 3<br>Désigna             | (<br>ition d | COMPTE DE RÉSU<br>e l'entreprise | LTA              | T DE L'EXERCICE | (En liste | e)<br>s |  |  |
|                                          |                                                  |                          |              | Exercice N                       |                  |                 |           |         |  |  |
| (Ne pas reporter le montant des cents) * |                                                  |                          | France<br>1  |                                  | Exportation<br>2 |                 |           |         |  |  |
|                                          | Ventes de marchan                                | idises *                 | FA           | 11 433                           | FB               | 0               | FC        |         |  |  |
|                                          | [                                                | biens                    | FD           | 0                                | FE               | 0               | FF        |         |  |  |
|                                          | Production vendue                                | service *                | FG           | 0                                | FH               | 0               | FI        | —       |  |  |
|                                          | Chiffre d'affaires nets *                        |                          | FJ           | 11 433                           | FK               | 0               | FL        |         |  |  |
| NOL                                      | Production stockée *                             |                          |              |                                  |                  |                 |           |         |  |  |
| DITAT                                    | Production immobilisée *                         | Production immobilisée * |              |                                  |                  |                 |           |         |  |  |
| XPL(                                     | Subventions d'exploitation                       |                          |              |                                  |                  |                 |           |         |  |  |